# Digitaal factureren aan AR Paard B.V.

Masters Diervoeders is een merk van AR Paard B.V. Het is daarom belangrijk dat facturen aan AR Paard B.V. zijn gericht.

Facturen worden uitsluitend in behandeling genomen wanneer deze digitaal aan ons worden gestuurd. **Wij accepteren alléén facturen in PDF**. Andere bestandsindelingen kunnen niet worden verwerkt.

Stuur je factuur per e-mail naar crediteuren@argroep.nl. Let op: voeg per e-mail slechts één PDF-factuur toe. Facturen moeten gericht zijn aan AR Paard B.V. én onze postbus: Postbus 610, 6700 AP, Wageningen

#### **Onze factuurvereisten**

Om facturen direct in behandeling te kunnen nemen, is het belangrijk dat een factuur alle benodigde gegevens bevat.

| Gegevens van de crediteur op de factuur:              | Gegevens van AR Paard B.V.    |
|-------------------------------------------------------|-------------------------------|
|                                                       | op de factuur:                |
| Volledige naam conform registratie KvK                | Volledige naam: AR Paard B.V. |
| Volledig adres                                        | Volledig adres: Postbus 610,  |
|                                                       | 6700 AP, Wageningen           |
| BTW identificatienummer                               |                               |
| KvK-nummer (als deze ingeschreven is)                 |                               |
| IBAN                                                  |                               |
| Factuurdatum                                          |                               |
| Vervaldatum                                           |                               |
| Factuurnummer                                         |                               |
| Omschrijving en hoeveelheden artikel                  |                               |
| Omschrijving en omvang dienstverlening                |                               |
| Datum waarop goederen of diensten zijn geleverd       |                               |
| Eventuele betalingskorting                            |                               |
| Naam van de besteller                                 |                               |
| Inkoopordernummer van AR in geval van grondstoffen of |                               |
| handelsproducten                                      |                               |
| Op welk adres is de reparatie of dienst uitgevoerd    |                               |
| Periode waarop kosten betrekking heeft                |                               |
| BTW tarief                                            |                               |
| BTW bedrag                                            |                               |
| In rekening gebracht bedrag excl. BTW                 |                               |
| In rekening gebracht bedrag inclusief BTW             |                               |

# Hoe maak je een PDF-document?

#### PDF maken vanuit Microsoft Word (of Microsoft Excel)

Heb je een factuur in Word of Excel gemaakt? Volg deze stappen om het als PDF op te slaan:

#### Stap 1: Open je document

Open je factuur in Microsoft Word of Excel.

## Stap 2: Opslaan als PDF

- 1. Klik op **Bestand** in de menubalk.
- 2. Kies Opslaan als.
- 3. Selecteer de locatie waar je het bestand wilt opslaan (bijv. Bureaublad).
- 4. Kies bij Bestandstype voor PDF (.pdf).
- 5. Klik op **Opslaan**.

#### PDF maken vanuit Google Docs (of Google Sheets)

Als je jouw factuur in Google Docs of Sheets hebt gemaakt, kun je het als PDF downloaden.

#### Stap 1: Open je document

Ga naar je Google-document en zorg ervoor dat je factuur compleet is.

#### Stap 2: Download als PDF

- 1. Klik op **Bestand** in de menubalk.
- 2. Ga naar **Downloaden**.
- 3. Kies PDF-document (.pdf).
- 4. De PDF wordt automatisch gedownload.

## Vragen?

Heb je vragen over je factuur of kom je er niet helemaal uit? Neem dan contact op met onze crediteurenadministratie via <u>crediteuren@argroep.nl</u>.